PJ.091/PPh/S/004/2019-01

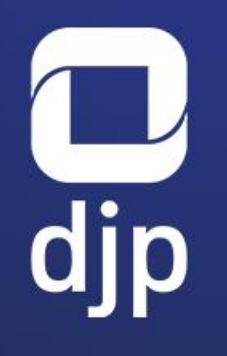

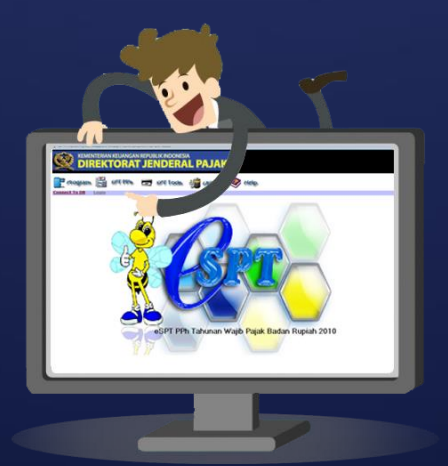

### e-SPT TAHUNAN PAJAK PENGHASILAN BADAN

<TEMPAT>, <TANGGAL>

66

Surat Pemberitahuan yang selanjutnya disebut SPT adalah surat yang oleh Wajib Pajak digunakan untuk **melaporkan penghitungan dan/atau pembayaran pajak, objek pajak dan/atau bukan objek pajak, dan/atau harta dan kewajiban** sesuai dengan ketentuan peraturan perundang-undangan perpajakan.

> Pasal 1 angka 4 PER-02/PJ/2019 tentang Tata Cara Penyampaian, Penerimaan, dan Pengolahan Surat Pemberitahuan

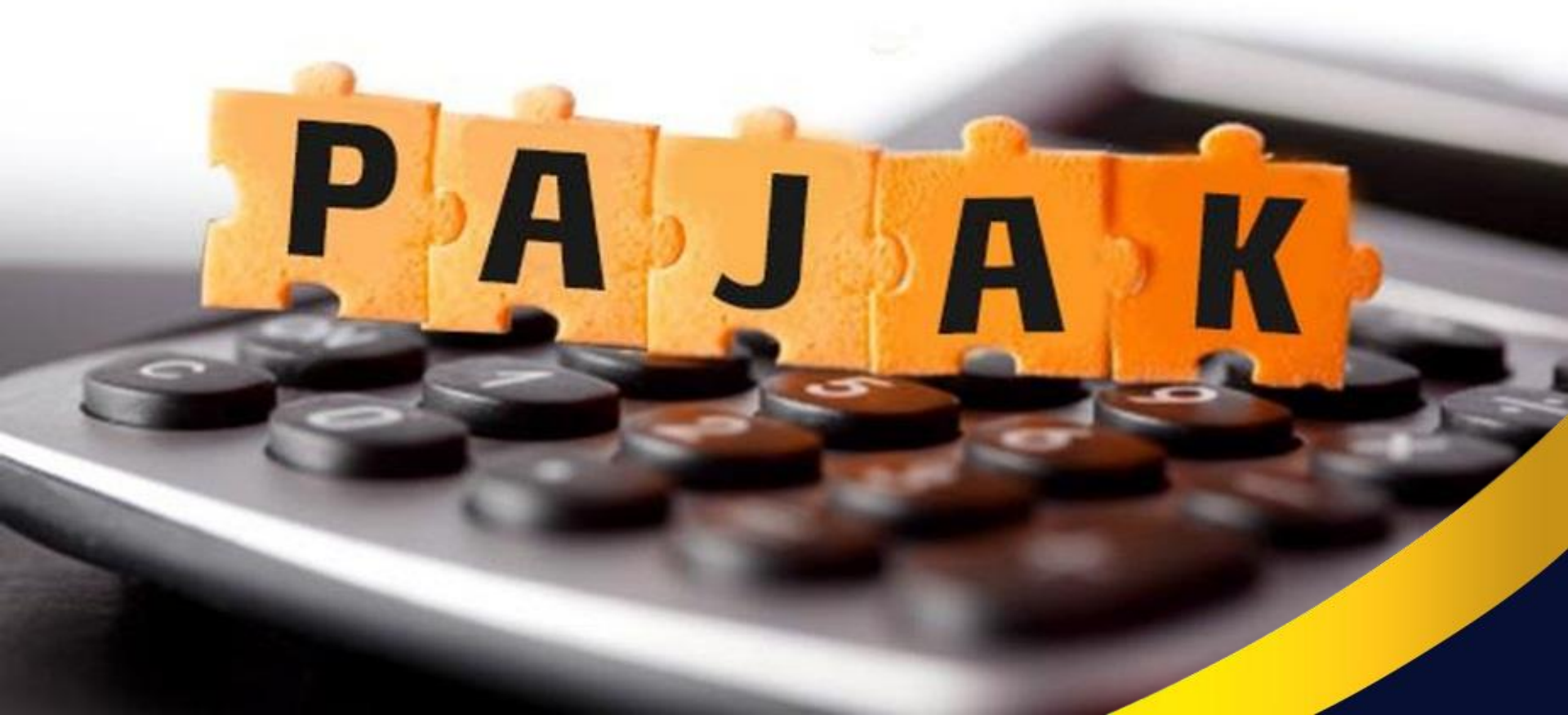

#### SPT sebagaimana dimaksud pada ayat (1) berbentuk **dokumen elektronik**, atau formulir kertas (*hardcopy*).

Pasal 3 ayat (2) PER-02/PJ/2019 tentang Tata Cara Penyampaian, Penerimaan, dan Pengolahan Surat Pemberitahuan **Mengapa** harus e-SPT Tahunan PPh Badan ?

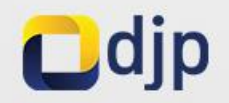

#### Wajib e-SPT Tahunan PPh

#### Pernah menyampaikan SPT Tahunan Elektronik

Laporan keuangannya **diaudit** oleh Akuntan Publik **Terdaftar** di KPP Madya, KPP di Kanwil Jakarta Khusus, dan KPP di Kanwil WP Besar

#### Menggunakan jasa konsultan pajak

dalam pemenuhan kewajiban pengisian SPT Tahunan

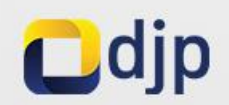

#### Kelebihan e-SPT Tahunan PPh

#### DOKUMENTASI YANG LEBIH BAIK

Berupa data elektronik yang dapat dibuat backup-nya, serta tidak perlu tempat khusus

#### HEMAT WAKTU

Lapor SPT tanpa antri dan tidak perlu ke KPP (*e-Filing support*)

#### RAMAH LINGKUNGAN

Penggunaan kertas yang lebih sedikit

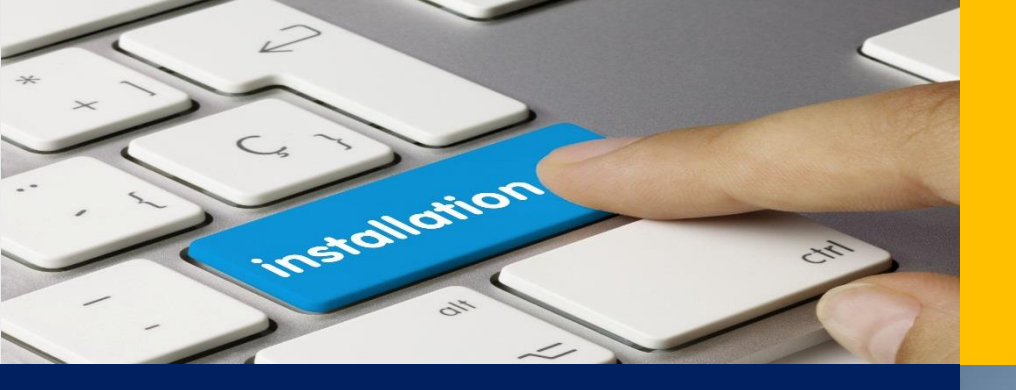

### **INSTALASI**

### **SETTING** AWAL

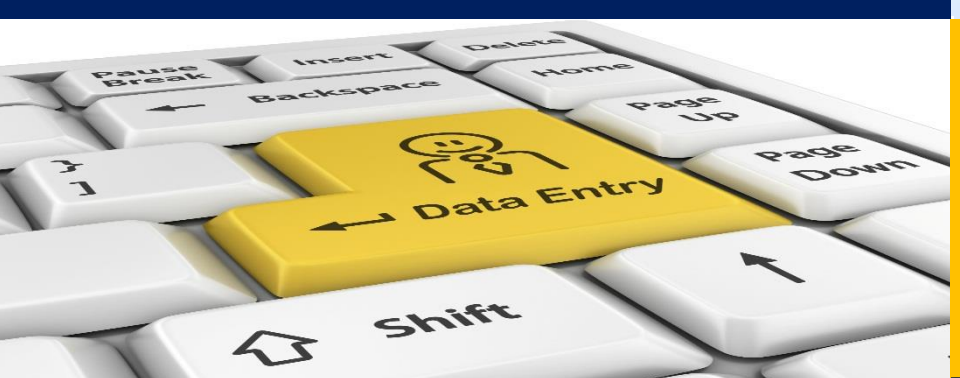

### **INPUT DATA**

### LAPOR e-SPT

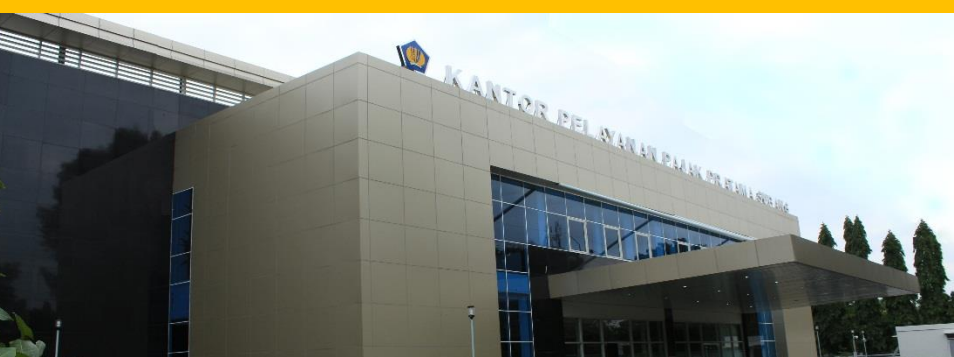

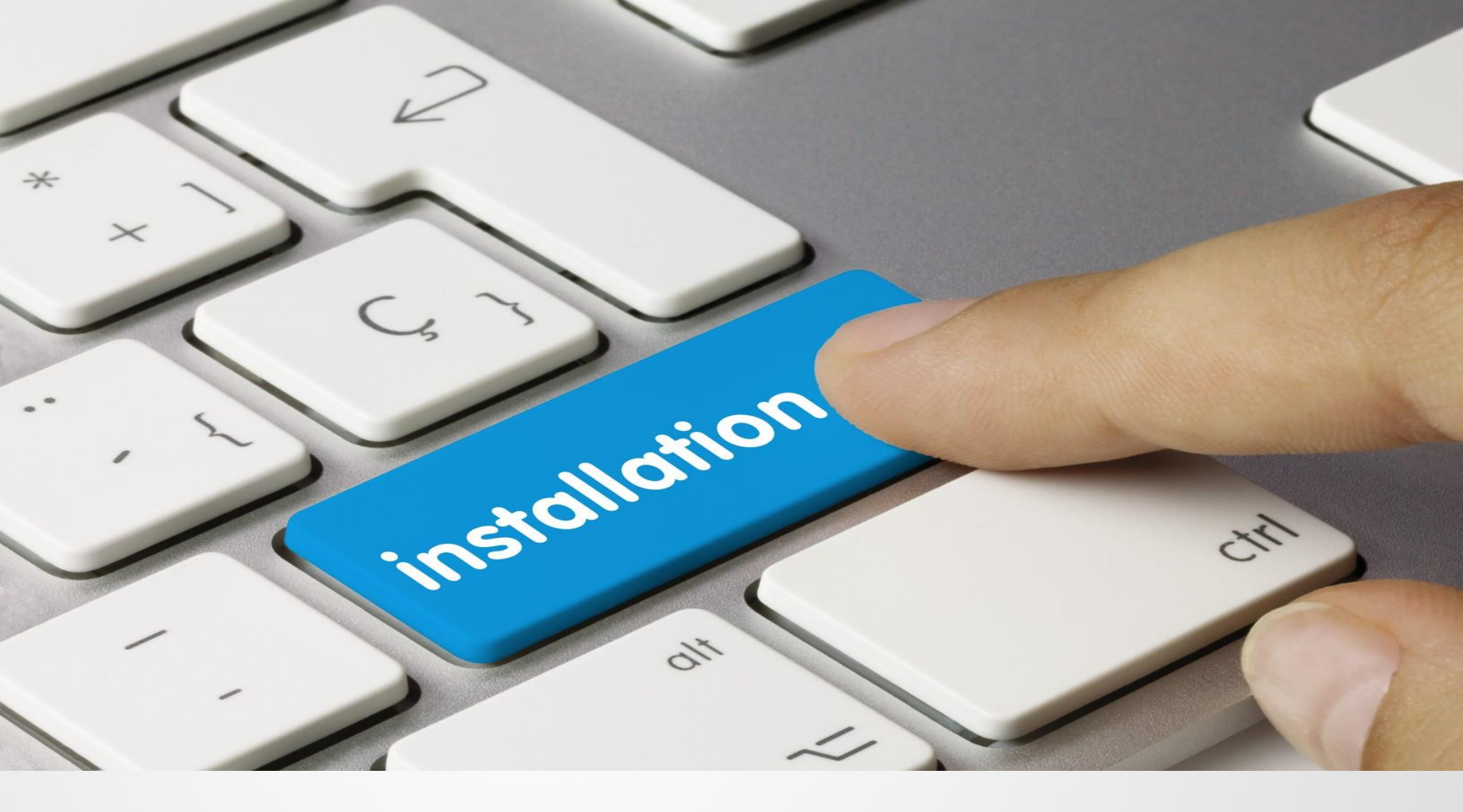

### **INSTALASI e-SPT**

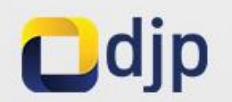

#### **PERANGKAT KERAS**

- Processor: minimal Pentium III
- □ *RAM*: **32 Mb RAM**
- Harddisk: Free Space 40 Mb
- Flashdisk/Harddisk Eksternal
- Perangkat input: keyboard &

#### mouse

Perangkat internet & koneksinya

#### **PERANGKAT LUNAK**

□ Microsoft Windows: minimal XP

Microsoft Access: minimal

Microsoft Office 2003

\*) HARUS sudah ter-install semuanya

### **KEBUTUHAN SISTEM**

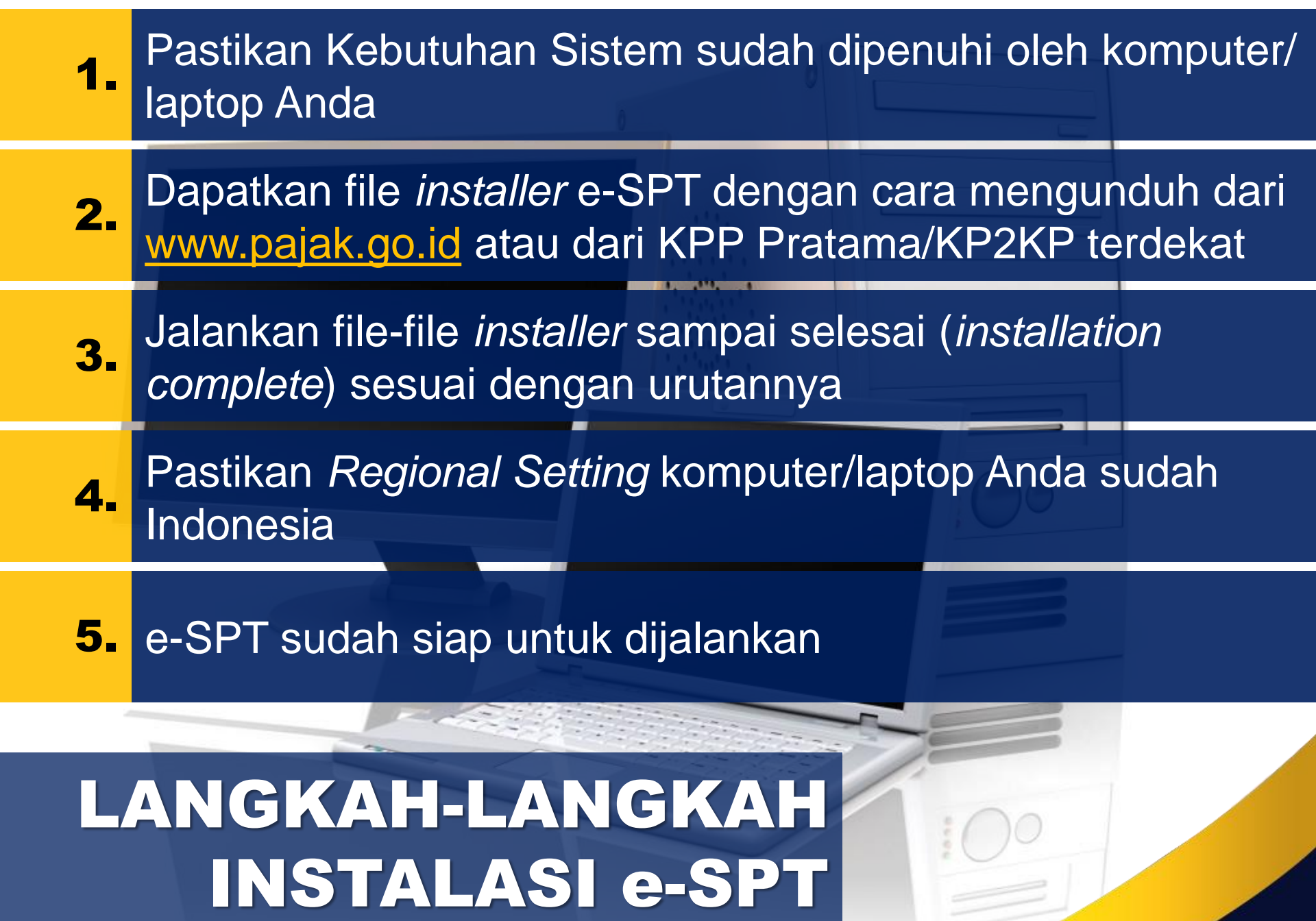

#### INSTALLER e-SPT

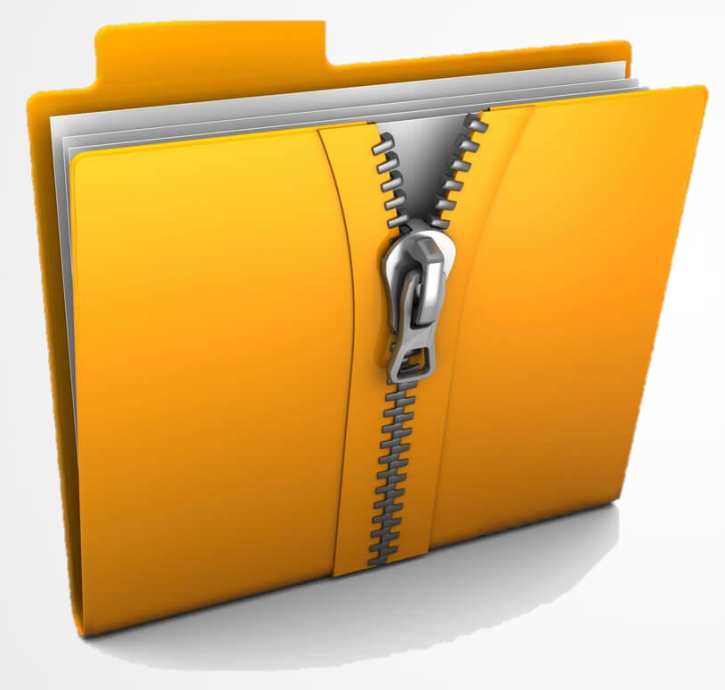

Nama: e-SPT Tahunan PPh Badan Jenis Pajak: Pajak Penghasilan (PPh) Pasal 29 Tanggal Rilis: Jumat, 5 Februari 2016 Pengguna: Wajib Pajak Badan Status: Masih berlaku

#### e-SPT PPh Badan.part1\_.rar s/d e-SPT PPh Badan.part6\_.rar

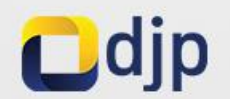

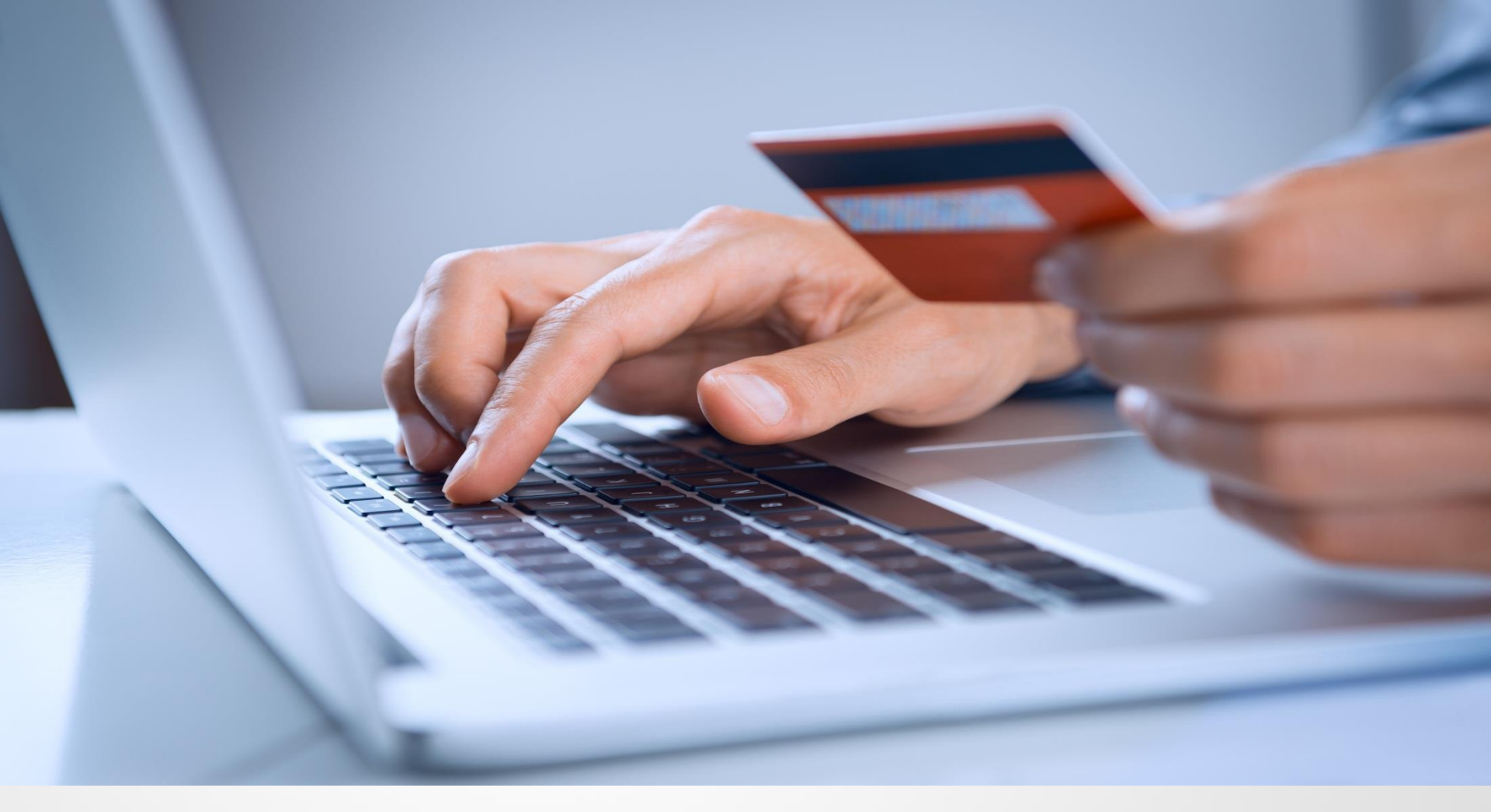

### **SETTING AWAL e-SPT**

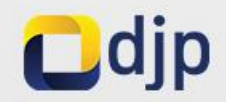

| Data | Source Name (DSN) : |    |
|------|---------------------|----|
| No.  | Nama DSN            |    |
| 1    | Excel Files         |    |
| 2    | MS Access Database  |    |
| 3    | db1771              |    |
|      |                     | 76 |
|      |                     |    |

### 1. Koneksi ke Database

Pilih DSN dengan nama "db1771\_2010"

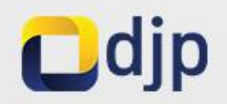

| STALKER FUNG-SELLAN WALES FALKE SECON TUPLER 2020 |  |
|---------------------------------------------------|--|
| 🖌 🤫 PPh WP Badan 🛛 🔤                              |  |
| Aplikasi e-SPT PPh WP Badan                       |  |
| Masukkan NPWP                                     |  |
| N.P.W.P :                                         |  |
| <u>Q</u> K <u>B</u> atal                          |  |
|                                                   |  |
|                                                   |  |
|                                                   |  |
|                                                   |  |

### 2. Input NPWP

Hanya dilakukan pada saat database dibuka untuk pertama kali

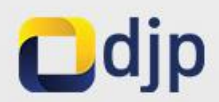

| Halaman 1                                                                       | L                                         | Halaman 2                                  |      |
|---------------------------------------------------------------------------------|-------------------------------------------|--------------------------------------------|------|
| NPWP Wajib Pajak                                                                | 01.000.000.8-004.000                      |                                            |      |
| Nama Wajib Pajak*                                                               |                                           |                                            |      |
| Alamat Wajib Pajak                                                              | •                                         |                                            |      |
| Kelurahan                                                                       |                                           |                                            |      |
| Kecamatan                                                                       |                                           |                                            |      |
| Kota                                                                            |                                           |                                            |      |
| Kode Pos                                                                        |                                           |                                            |      |
| Telepon                                                                         |                                           | No. Fax                                    |      |
| Negara Domisili                                                                 |                                           |                                            |      |
| Merek Usaha                                                                     |                                           |                                            |      |
| Nama Kantor Pelayan Pajak (KPP)                                                 |                                           |                                            |      |
| Jenis Usaha                                                                     |                                           |                                            |      |
| KLU                                                                             |                                           |                                            |      |
|                                                                                 |                                           |                                            |      |
| Tahun Buku                                                                      | Jan -2018 <u>▼</u> s/d   D                | es -2018 <u>-</u>                          |      |
| Jenis Laporan Keuangan                                                          |                                           | <u> </u>                                   |      |
|                                                                                 | Kontrak Karya, Pana<br>Umum sesuai UU PPI | is Bumi, Pertambanga<br>1 Pasal 33 Ayat(3) | n    |
|                                                                                 |                                           |                                            |      |
| rangan : - Profile Wajib Pajak diisi sesuai d<br><sup>*</sup> Kolom Wajib Diisi | engan SKT                                 |                                            |      |
|                                                                                 | LIN-N NDV/D                               |                                            | Taka |

### **3. Input Profil WP**

Data Profil WP bisa di-update kecuali untuk bagian NPWP

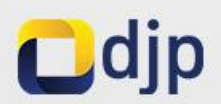

| e-SPT PPh Wajib Pajak Badan Rupiah 2010 | L éclua. |
|-----------------------------------------|----------|
| User Name:                              |          |
| <u>QK</u> <u>C</u> ancel                |          |
|                                         |          |
|                                         |          |
|                                         |          |

### 4. Login Aplikasi

User Name: Administrator Password : 123

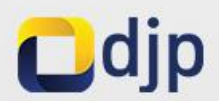

| Tarif PPh Badan :         | 25                                 | %            |
|---------------------------|------------------------------------|--------------|
| Tarif Angsuran Pasal 25 : | 25                                 | %            |
| Ubah                      | Simpan                             | _            |
| Ø                         | Update : 01012011 29/03/2019 14:13 | Cars NUM Ind |
|                           |                                    |              |
|                           | 1111111111111111                   | 1111 martin  |

### 5. Memutakhirkan Tarif

Pilih "Setting Tarif" dari menu "Utility". Pastikan Tarif PPh Badan yang tercantum **25%**.

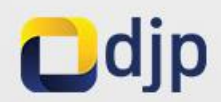

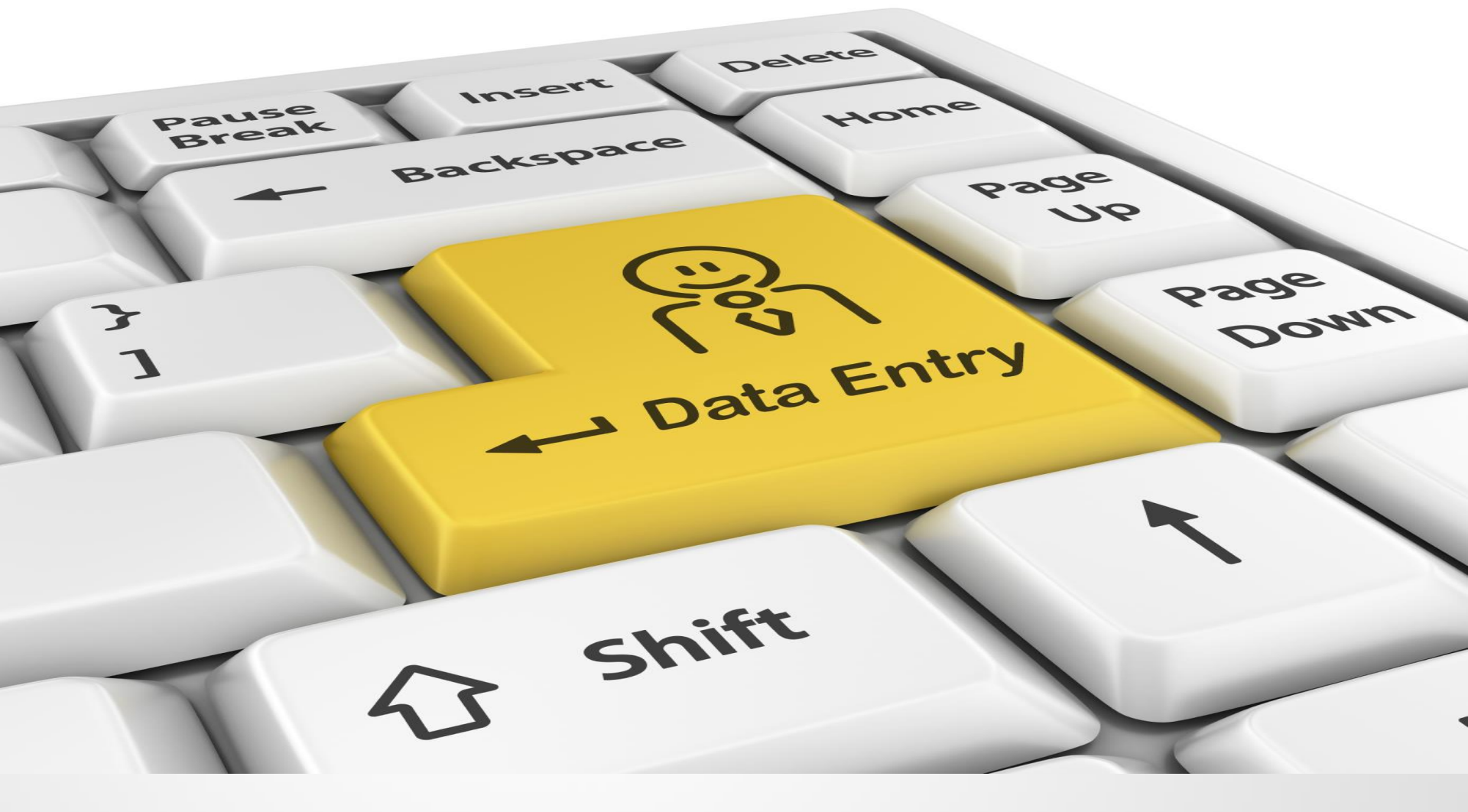

### **INPUT DATA e-SPT**

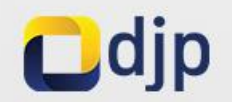

Wajib Pajak orang pribadi yang melakukan kegiatan usaha atau pekerjaan bebas dan **Wajib Pajak badan** di Indonesia **wajib menyelenggarakan pembukuan**.

Pasal 28 ayat (1) Undang-Undang Ketentuan Umum dan Tata Cara Perpajakan

### SUMBER DATA SPT

#### Neraca/Laporan Posisi Keuangan

 ✓ Data mengenai harta, kewajiban, dan modal

#### Laporan Laba Rugi

 Data mengenai penghasilan dan biaya, serta penjualan dan pembelian

## ❑ Sumber Data Lainnya ✓ Misalnya data susunan

Pengurus/Komisaris

Setelah sumber data SPT tersedia maka sudah bisa dilakukan input data pada e-SPT. Petunjuk pengisian bisa dilihat pada file **user manual e-SPT** dalam format PDF yang termasuk dalam paket instalasi.

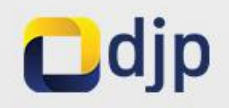

SPT PPh Wajib

COPY STLO 202209, Direttor Handeral Pal

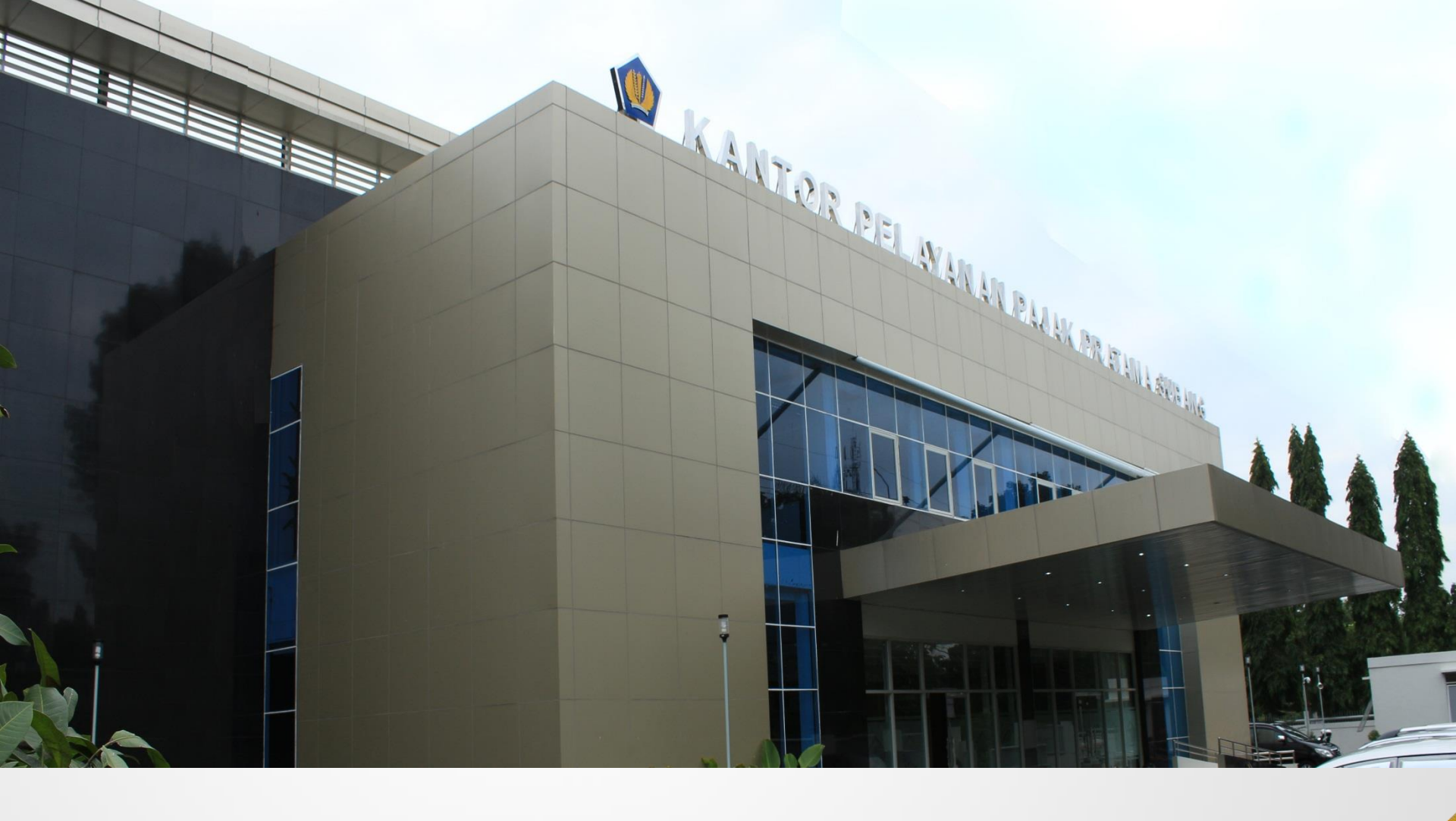

### **LAPOR e-SPT**

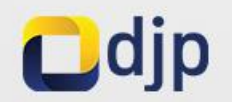

#### **KPP TERDAFTAR**

#### Buat file CSV untuk pelaporan SPT

- Salin file CSV ke flashdisk/ harddisk eksternal
- Cetak, tandatangani, & cap SPT Induk
- Laporkan cetakan SPT Induk & file CSV pada KPP terdaftar

#### ONLINE / e-FILING

- Buat file CSV untuk pelaporan SPT
- Unggah file CSV pada <u>https://djponline.pajak.go.id</u>
- Simpan & arsipkan e-mail Tanda Terima sebagai Bukti Penerimaan Elektronik

\*) Pastikan **SUDAH** memiliki akun DJP Online

LANGKAH-LANGKAH PELAPORAN e-SPT

#### Buat file CSV

| 🔄 SPT PAJAK PENGHASILAN WAJIB PAJAK BA | ADAN RUPIAH 2010                                                                                                    | and the second second second second second second second second second second second second second second second       |                                                                    |
|----------------------------------------|----------------------------------------------------------------------------------------------------|----------------------------------------------------------------------------------------------------|--------------------------------------------------------------------|
| KEMENTERIAN KEUANG<br>DIREKTORA        | E Lapor Data                                                                                                    | · Data SPT (* csv)                                                                                                    |                                                                    |
| Connect To DB Logout                   | Data SPT     Tahun P     Pembetu       No.     Kode Form     Tahun P     Pembetu       1     F113214     2018     0 | Kriteria Pencarian       Image: Tahun Pajak       Image: Tahun Pajak       Image: Tahun Pajak       Image: Tahun Pajak | Anda Sedang Membuka SPT PPh WP Badan Tahun Pajak 2018 Pembetulan 0 |
|                                        | Create File CSV                                                                                                    | n bentuk CSV Format !                                                                                                  |                                                                    |
|                                        | (1). Jumlah SSP Yang Telah Dibayar<br>(2). Jumlah SSP Yang Telah Dibayar<br>(3). Jumlah Angka (1 - 2)               | <u>ОК</u>                                                                                                    |                                                                    |
| 01.000.000.8-004.000                   | <u>C</u> reate File <u>K</u> eluar<br>PT. ZAMAN NOW                                                                 | <u>H</u> elp<br>Update : 01012011                                                                                      | 01/04/2019 9:27 CAPS NUM INS                                       |

✓ Pilih Tahun Pajak yang akan dibuat file CSV-nya

✓ Simpan file CSV pada folder khusus untuk mempermudah pengarsipan

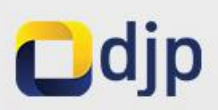

✓ Disarankan untuk **TIDAK** mengubah nama file CSV hasil dari e-SPT

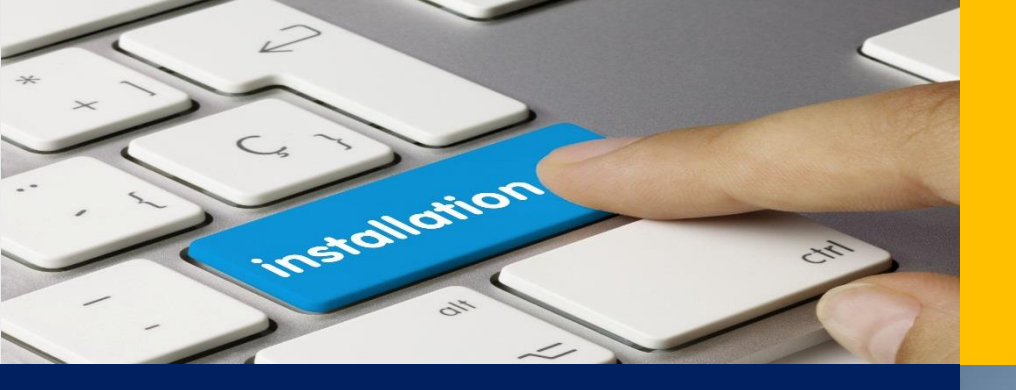

### **INSTALASI**

### **SETTING** AWAL

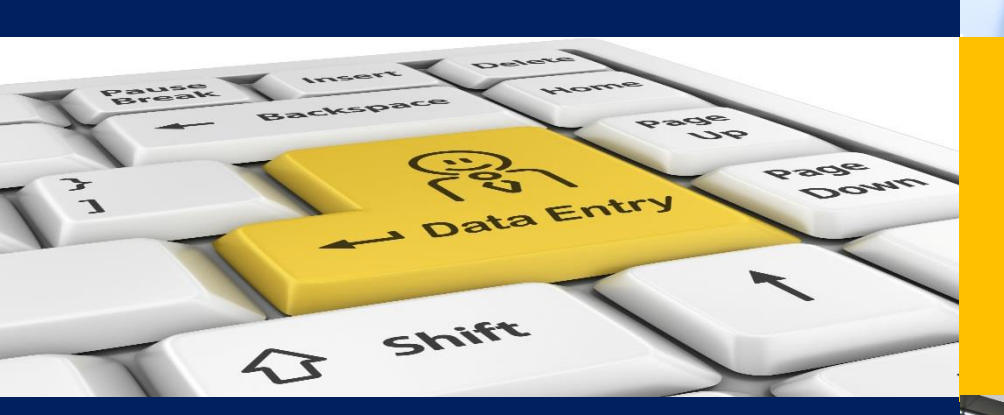

### **INPUT DATA**

### LAPOR e-SPT

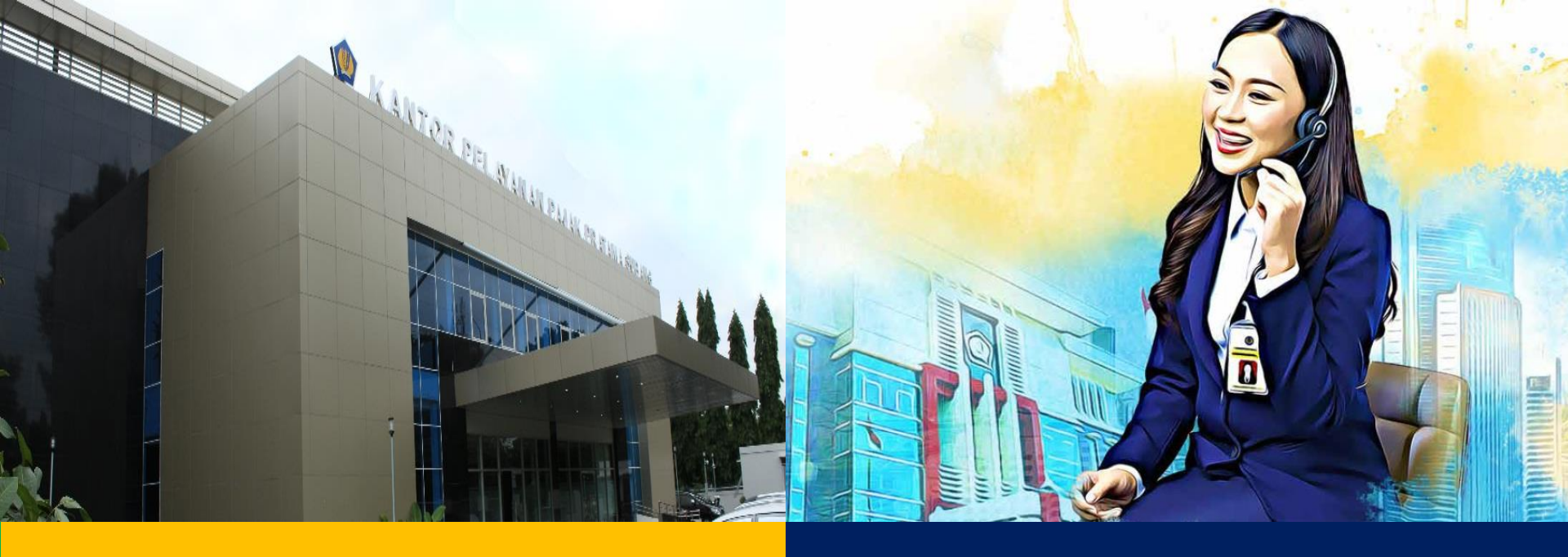

TIDAK DIPUNGUT BIAYA

### KPP PRATAMA / KP2KP

# Call Center (021) 1500200

### untuk informasi lebih lanjut...

\*) pada jam dan hari kerja

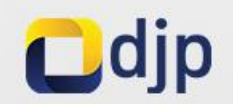

### MANFAATKAN KEMUDAHAN TEKNOLOGI INFORMASI UNTUK MELAKSANAKAN KEWAJIBAN PERPAJAKAN ANDA

### **Terima Kasih**

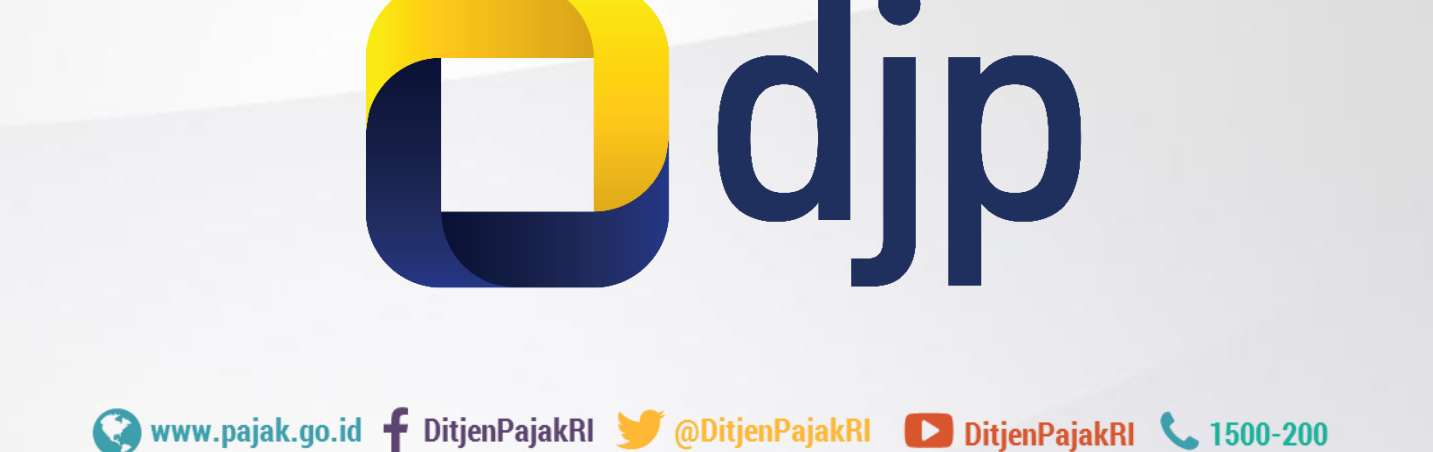